# Procedimento de recadastramento das impressoras

Na Mesa, clique em "Finder"

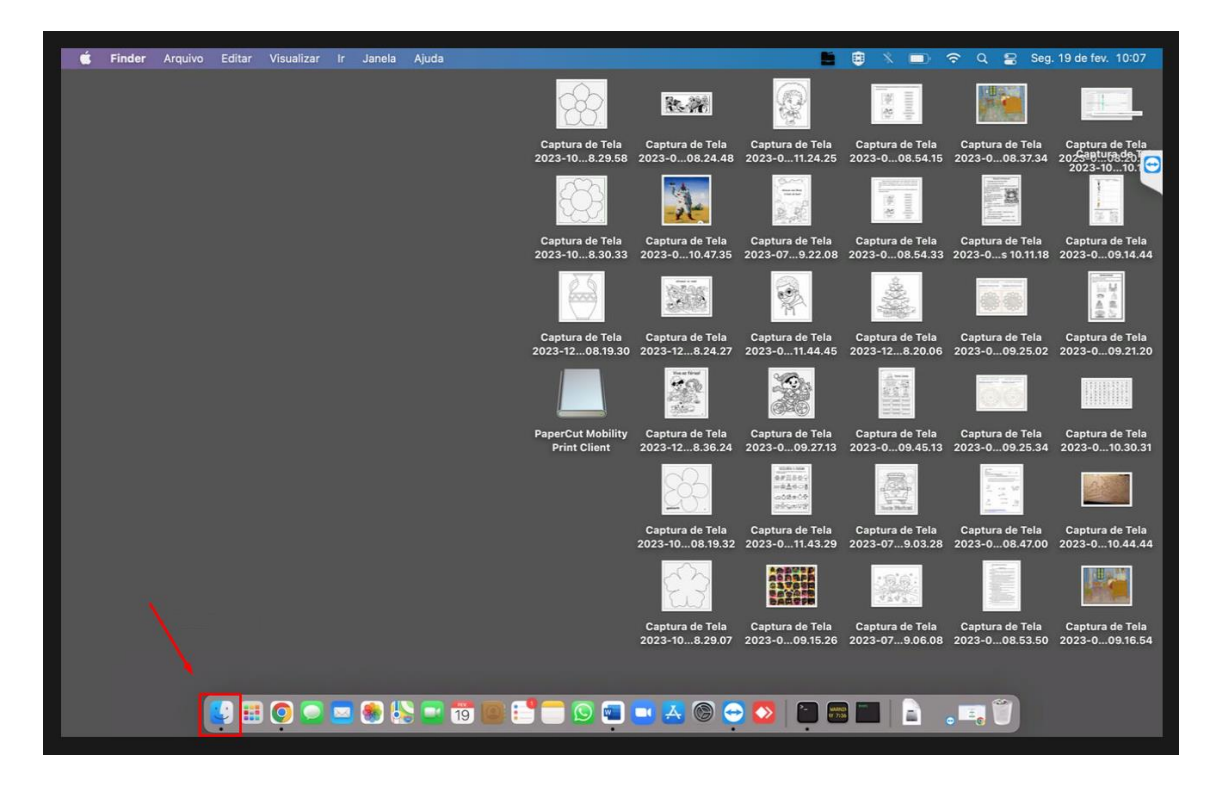

Clique em "Aplicativos"

Localize "PaperCut Mobility Print Client"

"Abra" a pasta citada com dois cliques.

| •••                  | < > Aplicativos 🔠                  |                             | ₩ × 🖞 ⊘ 💮 ×                             | Q Buscar |            |  |
|----------------------|------------------------------------|-----------------------------|-----------------------------------------|----------|------------|--|
| ivoritos             | Nome                               |                             | <ul> <li>Data de Modificação</li> </ul> | Tamanho  | Тіро       |  |
| AirDrop              | 4 Microsoft Teams (work or school) |                             | 16 de dez. de 2023 12:34                | 1,06 GB  | Aplicativo |  |
| Pacantas             | Microsoft Teams classic            |                             | 11 de out. de 2023 08:54                | 491,5 MB | Aplicativo |  |
| Receites             | Microsoft Word                     |                             | 20 de set. de 2023 08:25                | 2,36 GB  | Aplicativo |  |
| Aplicativos          | Mission Control                    |                             | 1 de jan. de 2020 05:00                 | 296 KB   | Aplicativo |  |
| Mesa                 | 10 Música                          |                             | 1 de jan. de 2020 05:00                 | 112,2 MB | Aplicativo |  |
|                      | Notas                              |                             | 1 de jan. de 2020 05:00                 | 23,5 MB  | Aplicativo |  |
| Documentos           | <ul> <li>OneDrive</li> </ul>       |                             | 16 de fev. de 2024 15:03                | 1,2 GB   | Aplicativo |  |
| Downloads            | > DeenVPN Connect                  |                             | 3 de nov. de 2021 16:02                 |          | Pasta      |  |
| Filmos               | OpenVPN Connect                    |                             | 3 de nov. de 2021 16:02                 | 49 bytes | Atalho     |  |
| lane a               | > T PaperCut Mobility Print Client |                             | Hoje 09:47                              |          | Pasta      |  |
| Música               | 😫 Photo Booth                      |                             | 1 de jan. de 2020 05:00                 | 3,8 MB   | Aplicativo |  |
| Imagens              | Podcasts                           |                             | 1 de jan. de 2020 05:00                 | 48,4 MB  | Aplicativo |  |
|                      | 🚍 Pré-Visualização                 |                             | 1 de jan. de 2020 05:00                 | 10,8 MB  | Aplicativo |  |
| ud                   | Preferências do Sistema            |                             | 1 de jan. de 2020 05:00                 | 2,7 MB   | Aplicativo |  |
| iCloud Drive         | QuickTime Player                   |                             | 1 de jan. de 2020 05:00                 | 7,3 MB   | Aplicativo |  |
|                      | Safari                             |                             | 16 de dez. de 2023 09:30                | 15,6 MB  | Aplicativo |  |
| alizações            | > SAP Clients                      |                             | 16 de dez. de 2023 10:00                |          | Pasta      |  |
| MacBook Pro de Ariel | Siri                               |                             | 1 de jan. de 2020 05:00                 | 2,3 MB   | Aplicativo |  |
| POOTCAMD             | S Skype                            |                             | 27 de out. de 2021 22:19                | 318,6 MB | Aplicativo |  |
| BOUTCAMP             | 😑 TeamViewer                       |                             | 13 de jul. de 2022 05:34                | 252,7 MB | Aplicativo |  |
| Rede                 | 🕌 The Unarchiver                   |                             | 26 de out. de 2023 09:54                | 21,6 MB  | Aplicativo |  |
|                      | Time Machine                       |                             | 1 de jan. de 2020 05:00                 | 1,2 MB   | Aplicativo |  |
|                      | TV TV                              |                             | 1 de jan. de 2020 05:00                 | 80,7 MB  | Aplicativo |  |
|                      | a unetbootin                       |                             | 4 de fev. de 2021 06:19                 | 17,1 MB  | Aplicativo |  |
|                      | > 🛅 Utilitários                    |                             | 1 de jan. de 2020 05:00                 |          | Pasta      |  |
|                      | 😥 uTorrent Web                     |                             | 19 de dez. de 2021 21:38                | 30,6 MB  | Aplicativo |  |
|                      | 🛓 VLC                              |                             | 9 de set. de 2023 21:04                 | 144,1 MB | Aplicativo |  |
|                      | WhatsApp                           |                             | 9 de fev. de 2024 08:56                 | 325,4 MB | Aplicativo |  |
|                      | Xadrez                             |                             | 1 de jan. de 2020 05:00                 | 7,3 MB   | Aplicativo |  |
|                      |                                    |                             | 22 do nove do 2021 21:20                | 140.0140 | Anlingtium |  |
|                      | ArielMAC > C Aplicativos           |                             |                                         |          |            |  |
|                      | 6                                  | 8 itens, 39,62 GB disponíve | lis                                     |          |            |  |
|                      | • 🔿 🗢 🚍 🙉 🛝 🚍 🛲 📼 💶 🦳 🥽 🚍 🧲        |                             |                                         |          |            |  |

Localize o arquivo "Uninstall.command"

"Clique duas vezes" nele.

| • • •                | < > Aplicativos                                                         | 88 🗉 💷 🛄                         |                                         | Q, Buscar |                |
|----------------------|-------------------------------------------------------------------------|----------------------------------|-----------------------------------------|-----------|----------------|
| Favoritos            | Nome                                                                    |                                  | <ul> <li>Data de Modificação</li> </ul> | Tamanho   | Tipo           |
| AirDrop              | 4 Microsoft Teams (work or school)                                      |                                  | 16 de dez. de 2023 12:34                | 1,06 GB   | Aplicativo     |
| () Recentes          | Microsoft Teams classic                                                 |                                  | 11 de out. de 2023 08:54                | 491,5 MB  | Aplicativo     |
| O Recentes           | Microsoft Word                                                          |                                  | 20 de set. de 2023 08:25                | 2,36 GB   | Aplicativo     |
| A Aplicativos        | Mission Control                                                         |                                  | 1 de jan. de 2020 05:00                 | 296 KB    | Aplicativo     |
| - Mesa               | 🚺 Música                                                                |                                  | 1 de jan. de 2020 05:00                 | 112,2 MB  | Aplicativo     |
| Desumentes           | Notas                                                                   |                                  | 1 de jan. de 2020 05:00                 | 23,5 MB   | Aplicativo     |
| Documentos           | <ul> <li>OneDrive</li> </ul>                                            |                                  | 16 de fev. de 2024 15:03                | 1,2 GB    | Aplicativo     |
| Downloads            | > Connect                                                               |                                  | 3 de nov. de 2021 16:02                 |           | Pasta          |
| Filmes               | Ø OpenVPN Connect                                                       |                                  | 3 de nov. de 2021 16:02                 | 49 bytes  | Atalho         |
|                      | PaperCut Mobility Print Client                                          |                                  | Hoje 09:47                              |           | Pasta          |
| Música               | 🗸 🚞 data                                                                |                                  | Hoje 09:47                              |           | Pasta          |
| Imagens              | > 🚞 config                                                              |                                  | Hoje 09:47                              |           | Pasta          |
|                      | > 🛅 drivers                                                             |                                  | 18 de mai. de 2022 21:25                |           | Pasta          |
| loud                 | > 🚞 logs                                                                |                                  | Hoje 09:47                              |           | Pasta          |
| iCloud Drive         | http-proxy.conf                                                         |                                  | Hoje 09:47                              | 1 byte    | Documento      |
|                      | initialise                                                              | 1                                | 18 de mai. de 2022 21:25                | 188 bytes | Arquivvel Unix |
| ocalizações          | latest                                                                  |                                  | Hoje 09:47                              | 17 bytes  | Documento      |
| MacBook Pro de Ariel | pc-mobility-print-client                                                |                                  | 18 de mai. de 2022 21:25                | 10 MB     | Arquivvel Unix |
| BOOTCAMP             | pc-mobility-print-client.conf                                           |                                  | 18 de mai. de 2022 21:25                | 1 KB      | Documento      |
| S BOUTCAMP           | Restart.command                                                         |                                  | Hoje 09:47                              | 910 bytes | ScriptTerminal |
| Rede                 | uninitialise                                                            |                                  | 18 de mai. de 2022 21:25                | 304 bytes | Arquivvel Unix |
|                      | Uninstall.command                                                       |                                  | Hoje 09:47                              | 2 KB      | ScriptTerminal |
|                      | updater                                                                 |                                  | 18 de mai. de 2022 21:25                | 8,1 MB    | Arquivvel Unix |
|                      | > 🚞 v2022-05-19-1024                                                    |                                  | 18 de mai. de 2022 21:25                |           | Pasta          |
|                      | 🚇 Photo Booth                                                           |                                  | 1 de jan. de 2020 05:00                 | 3,8 MB    | Aplicativo     |
|                      | Podcasts                                                                |                                  | 1 de jan. de 2020 05:00                 | 48,4 MB   | Aplicativo     |
|                      | 📇 Pré-Visualização                                                      |                                  | 1 de jan. de 2020 05:00                 | 10,8 MB   | Aplicativo     |
|                      | Preferências do Sistema                                                 |                                  | 1 de jan. de 2020 05:00                 | 2,7 MB    | Aplicativo     |
|                      | QuickTime Player                                                        |                                  | 1 de jan. de 2020 05:00                 | 7,3 MB    | Aplicativo     |
|                      | ArielMAC > The Aplicativos > The PaperCut Mobility Print Client > 10 Un | ninstall.command                 | 10 da day da 2022 00.20                 | 10 0 MD   | Anlination     |
|                      |                                                                         | 1 de 82 estesionedate) - 20 62 : | on description                          |           |                |
|                      |                                                                         | ue oz selecionado(s), 39,62 (    | oo asponiveis                           |           |                |

No "Terminal" que abriu fará um questionamento.

Insira "Yes" e pressione "Enter"

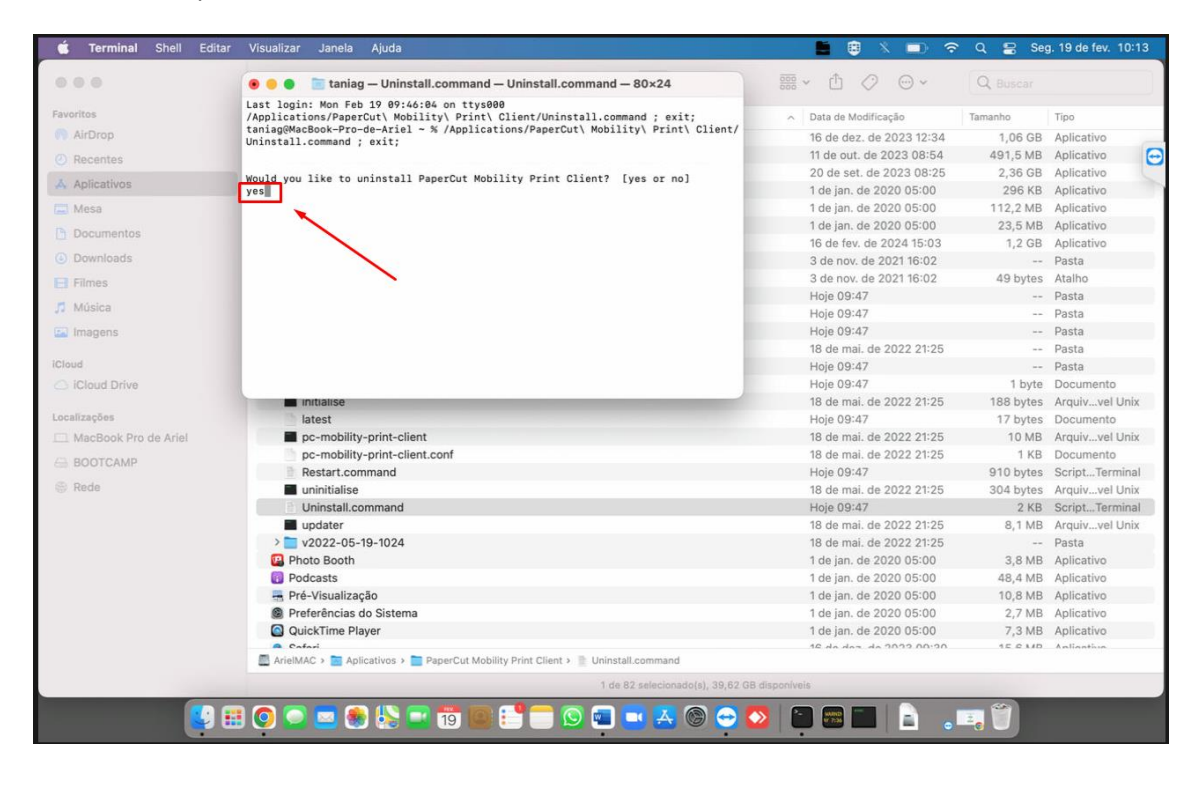

#### Vai pedir a senha de permissão

"Insira a senha" do usuario.

#### Pressione "Enter"

| 000                    | 💿 😑 👕 taniag — Uninstall.command — sudo < Uninstall.command — 80×24              | ₩ ~ 🖞 📿 💮 ~                             | Q Buscar  |                |
|------------------------|----------------------------------------------------------------------------------|-----------------------------------------|-----------|----------------|
| Favoritos              | Last login: Mon Feb 19 09:46:04 on ttys000                                       | <ul> <li>Data de Modificação</li> </ul> | Tamanho   | Tino           |
| AirDrop                | taniag@MacBook-Pro-de-Ariel ~ % /Applications/PaperCut\ Mobility\ Print\ Client/ | 16 do doz. do 2022 12:24                | 1.06 CR   | Aplicativo     |
| 0.0                    | Uninstall.command ; exit;                                                        | 11 de out, de 2023 08:54                | 491.5 MB  | Anlicativo     |
| Recentes               |                                                                                  | 20 de set de 2023 08:25                 | 2 36 GB   | Anlicativo     |
| Aplicativos            | Would you like to uninstall PaperCut Mobility Print Client? [yes or no]          | 1 de jan. de 2020 05:00                 | 296 KB    | Aplicativo     |
| Mesa                   | You must be an administrator user to run this program.                           | 1 de jan. de 2020 05:00                 | 112.2 MB  | Aplicativo     |
|                        | Enter your password if requested                                                 | 1 de jan. de 2020 05:00                 | 23.5 MB   | Aplicativo     |
| Documentos             |                                                                                  | 16 de fev. de 2024 15:03                | 1,2 GB    | Aplicativo     |
| Downloads              |                                                                                  | 3 de nov. de 2021 16:02                 |           | Pasta          |
| Filmar                 |                                                                                  | 3 de nov. de 2021 16:02                 | 49 bytes  | Atalho         |
| 1 100000               |                                                                                  | Hoje 09:47                              |           | Pasta          |
| Música                 |                                                                                  | Hoje 09:47                              |           | Pasta          |
| Imagens                |                                                                                  | Hoje 09:47                              |           | Pasta          |
|                        |                                                                                  | 18 de mai. de 2022 21:25                |           | Pasta          |
| loud                   |                                                                                  | Hoje 09:47                              |           | Pasta          |
| S iCloud Drive         |                                                                                  | Hoje 09:47                              | 1 byte    | Documento      |
|                        | Initialise                                                                       | 18 de mai. de 2022 21:25                | 188 bytes | Arquivvel Unix |
| ocalizações            | latest                                                                           | Hoje 09:47                              | 17 bytes  | Documento      |
| 1 MacBook Pro de Ariel | pc-mobility-print-client                                                         | 18 de mai. de 2022 21:25                | 10 MB     | Arquivvel Unix |
| ROOTCAMP               | pc-mobility-print-client.conf                                                    | 18 de mai. de 2022 21:25                | 1 KB      | Documento      |
| - DOOTONINE            | Restart.command                                                                  | Hoje 09:47                              | 910 bytes | ScriptTerminal |
| Rede                   | uninitialise                                                                     | 18 de mai. de 2022 21:25                | 304 bytes | Arquivvel Unix |
|                        | Uninstall.command                                                                | Hoje 09:47                              | 2 KB      | ScriptTerminal |
|                        | updater 🖉                                                                        | 18 de mai. de 2022 21:25                | 8,1 MB    | Arquivvel Unix |
|                        | > 🔤 v2022-05-19-1024                                                             | 18 de mai. de 2022 21:25                |           | Pasta          |
|                        | Photo Booth                                                                      | 1 de jan. de 2020 05:00                 | 3,8 MB    | Aplicativo     |
|                        | Podcasts                                                                         | 1 de jan. de 2020 05:00                 | 48,4 MB   | Aplicativo     |
|                        | 🖷 Pré-Visualização                                                               | 1 de jan. de 2020 05:00                 | 10,8 MB   | Aplicativo     |
|                        | Preferências do Sistema                                                          | 1 de jan. de 2020 05:00                 | 2,7 MB    | Aplicativo     |
|                        | QuickTime Player                                                                 | 1 de jan. de 2020 05:00                 | 7,3 MB    | Aplicativo     |
|                        | ArielMAC > Anlicativos > PanerCut Mobility Print Client > Lininstall command     | 16 do dos do 2022 00:20                 | 15 C MD   | Anliantiun     |
|                        |                                                                                  |                                         |           |                |
|                        | 1 de 82 selecionado(s), 39,62 GB                                                 | disponiveis                             |           |                |

Após apresentar: [Processo concluído]

Clique em "x" para fechar o Terminal.

🛅 taniag — Uninstall.command — 80×24 Last Login: Mon Feb 19 09:46:04 on ttys000 /Applications/PaperCut\ Mobility\ Print\ Client/Uninstall.command ; exit; taniag@Macbook-Pro-de-Ariel ~ % /Applications/PaperCut\ Mobility\ Print\ Client/ Uninstall.command ; exit; Would you like to uninstall PaperCut Mobility Print Client? [yes or no] yes You must be an administrator beer to run this program. Enter your password if requested. Password: Uninstalling... Attempt to uninitialise mobility-print-user-context-service returned with code: 1 Uninstall complete. Saving session... ... copying shared history... ....saving history....truncating history files... ...completed. [Processo concluído]

Agora vamos excluir o arquivo da instalação antiga.

Clique no diretorio do usuario;

Clique em "Usuários"

Clique no "seu usuario"

Clique em "Biblioteca"

Clique em "Application Support"

| • • •                        | < > MacBook Pro de Ariel                                         | □□ □ □ □ □ □ □ □ □ □ □ □ □ □ □ □ □ □ □  | Q Buscar                |
|------------------------------|------------------------------------------------------------------|-----------------------------------------|-------------------------|
| Favoritos                    | Nome                                                             | <ul> <li>Data de Modificação</li> </ul> | Tamanho Tipo            |
| AirDrop                      | V ArielMAC                                                       | 1 de ian. de 2020 05:00                 | 183.29 GB Inicialização |
| <ul> <li>Recentes</li> </ul> | > Aplicativos                                                    | Hoje 10:14                              | Pasta                   |
| A Anlicativos                | > 🛅 Biblioteca                                                   | 16 de dez. de 2023 09:35                | Pasta                   |
| - Aplicativos                | > 📄 Sistema                                                      | 1 de jan. de 2020 05:00                 | Pasta                   |
| 🚍 Mesa                       | ✓ I Usuários                                                     | 1 de jan. de 2020 05:00                 | Pasta                   |
| Documentos                   | > 🔄 aferneda                                                     | 17 de dez. de 2023 23:25                | Pasta                   |
| Downloade                    | > 🛅 Compartilhado                                                | 1 de jan. de 2020 05:00                 | Pasta                   |
| Downloads                    | V 🔟 taniag                                                       | Hoje 10:14                              | Pasta                   |
| E Filmes                     | > C Aplicativos                                                  | 2 de mai. de 2022 09:02                 | Pasta                   |
| ✓ Música                     | V 🛅 Biblioteca 🚽                                                 | Hoje 09:44                              | Pasta                   |
|                              | > 🚞 Accounts                                                     | 4 de mai. de 2022 14:14                 | Pasta                   |
| imagens                      | > The Application Scripts                                        | Hoje 09:44                              | Pasta                   |
| Cloud                        | V TAPPlication Support                                           | Hoje 09:47                              | Pasta                   |
| O iClaud Drive               | > 🚞 AddressBook                                                  | 1 de nov. de 2021 00:24                 | Pasta                   |
|                              | > 🚞 Animoji                                                      | 1 de nov. de 2021 11:18                 | Pasta                   |
| Localizações                 | > CallHistoryDB                                                  | Hoje 07:55                              | Pasta                   |
| MacRook Pro de Ariel         | > CallHistoryTransactions                                        | 1 de nov. de 2021 00:21                 | Pasta                   |
| Macbook Pro de Ariel         | > CloudDocs                                                      | 1 de nov. de 2021 00:24                 | Pasta                   |
| BOOTCAMP                     | > com.apple.akd                                                  | 5 de fev. de 2024 08:04                 | Pasta                   |
| @ Rede                       | > com.apple.backgroundtaskmanagementagent                        | 16 de fev. de 2024 17:03                | Pasta                   |
|                              | > com.apple.ContextStoreAgent                                    | Hoje 08:12                              | Pasta                   |
|                              | > com.apple.exchangesync                                         | 1 de nov. de 2021 00:26                 | Pasta                   |
|                              | > com.apple.NewDeviceOutreach                                    | 8 de nov. de 2021 18:50                 | Pasta                   |
|                              | > com.apple.ProtectedCloudStorage                                | 1 de nov. de 2021 18:56                 | Pasta                   |
|                              | > com.apple.replayd                                              | 1 de nov. de 2021 00:22                 | Pasta                   |
|                              | > com.apple.sbd                                                  | 1 de nov. de 2021 00:24                 | Pasta                   |
|                              | > com.apple.sharedfilelist                                       | Hoje 10:17                              | Pasta                   |
|                              | > com.apple.spotlight                                            | Hoje 10:18                              | Pasta                   |
|                              | > com.apple.TCC                                                  | Hoje 09:47                              | Pasta                   |
|                              | AreiMAC > Usuarios > Taniag > Biblioteca > Application Support > | PaperCutMobilityPrintClient             |                         |
|                              | ^ 1d                                                             | / i i 8 selecionado(s)                  |                         |

Localize a pasta PaperCut Mobility Print Client

Clique com o "Direito do mouse"

Clique me "Mover para o lixo"

| • • •                | < > MacBook Pro de       | Ariel 88 \Xi                                  |                        | · ₫ ⊘ ⊕·                 | Q Buscar |       |
|----------------------|--------------------------|-----------------------------------------------|------------------------|--------------------------|----------|-------|
| Favoritos            | Nome                     |                                               | ~                      | Data de Modificação      | Tamanho  | Tipo  |
| AirDrop              | EileProvider             |                                               |                        | 1 do pour do 2021 00:22  |          | Daeta |
| P Recentes           | > Fortinet               |                                               |                        | Hole 09:44               |          | Pasta |
| 1 Antipathana        | > Google                 |                                               |                        | Hoje 09:44               |          | Pasta |
| A Aplicativos        | > icdd                   |                                               |                        | 16 de fev. de 2024 17:22 |          | Pasta |
| 🚍 Mesa               | > iCloud                 |                                               |                        | 1 de nov. de 2021 00:24  |          | Pasta |
| P Documentos         | > 🚞 Knowledge            |                                               | 1                      | 1 de nov. de 2021 00:21  |          | Pasta |
| 0.000                | > 🚞 OneDriveStar         | ndaloneUpdater                                | /                      | 1 de nov. de 2021 00:25  |          | Pasta |
| Downloads            | > 🚞 Oracle               | /                                             |                        | 16 de mar. de 2022 19:02 |          | Pasta |
| E Filmes             | > 🚞 org.videolan.v       | vic                                           |                        | 9 de set. de 2023 21:24  | 22       | Pasta |
| Música               | PaperCutMd               | Abrir em Nova Aba                             |                        | Hoje 09:48               |          | Pasta |
|                      | > 🚞 TeamViewer           |                                               | _                      | 27 de jul. de 2022 21:33 |          | Pasta |
| Magens Imagens       | > 🚞 zoom.us              | Mover para o Lixo                             |                        | 22 de nov. de 2021 21:20 |          | Pasta |
| iCloud               | > 🚞 Assistant            | Obter Informações                             |                        | Hoje 09:44               |          | Pasta |
|                      | > 🚞 Assistants           | Benomear                                      |                        | 1 de nov. de 2021 00:21  |          | Pasta |
| Ciddd Dilve          | > 🗖 Audio                | Comparing (Depart Out) (ability Drint Oligate |                        | Hoje 09:44               |          | Pasta |
| Localizações         | > Autosave Infor         | Comprimir PaperCutMobilityPrintClient         |                        | 1 de nov. de 2021 00:21  |          | Pasta |
| MacBook Pro de Ariel | > Caches                 | Dupilcar                                      |                        | Hoje 10:17               |          | Pasta |
|                      | > Calendars              | Criar Atalho                                  |                        | Hoje 09:44               |          | Pasta |
| BOOTCAMP             | > CallServices           | Visualização Rápida                           |                        | Hoje 09:44               |          | Pasta |
| Rede                 | > ColorPickers           | Copiar                                        |                        | 1 de nov. de 2021 00:21  |          | Pasta |
|                      | Colors                   | Compartilbar                                  | >                      | 1 de nov. de 2021 00:21  |          | Pasta |
|                      | > com.appie.icio         | Compartanta                                   | -                      | Hoje 09:44               |          | Pasta |
|                      | Comapple.inte            |                                               |                        | 26 de set. de 2022 09.41 |          | Pasta |
|                      | ContainerMan             | Etiquetas                                     |                        | Hojo 09:44               |          | Pasta |
|                      | > Container Mane         |                                               |                        | Hoje 09:44               |          | Pasta |
|                      |                          | Ações Rápidas                                 | >                      | 16 de fey, de 2024 17:17 |          | Pasta |
|                      |                          | Configuração de Ações de Pasta                |                        | 13 de mar. de 2022 10:33 |          | Pasta |
|                      | > DataDeliverySe         | Enviar os arquivos com o TeamViewer           |                        | 14 de dez. de 2023 08:47 |          | Pasta |
|                      |                          | Nova Aba de Terminal na Pasta                 | PutMobilityDeintOllar  |                          |          |       |
|                      | - Anemiac > Coustion > C | Neve Terminel as Deste                        | n cutwopintyPrintClien |                          |          |       |
|                      | ×                        | Novo terminai na Pasta                        | selecionado(s)         |                          |          |       |

Abra um navegador e cole o link abaixo

Ou clique no link abaixo (Será direcionado para a pagina de download )

https://mp.cloud.papercut.com/macos?token=eyJhbGciOiJSUzl1NilsIm9yZyl6Im9yZy1HV0NKN 0ZLNylsInNydil6InNydi1DWTU30DFXUyIsInR5cCl6IkpXVCJ9.eyJpYXQiOjE3MDczMjU3MDQsImIz cyl6InNydi1DWTU30DFXUyIsImp0aSl6Ikc2QzZGREhHliwibG5rIjoiRzZDNkZESEciLCJvcmciOiJvcm ctR1dDSjdGSzciLCJzcnYiOiJzcnYtQ1k1NzgxV1MiLCJzdWliOiJ0b2tlbkNyZWF0aW9uIn0.rWmD9o m89x-tbMUGo6hX7f3QmjbFM1MYKIS0h-Fko4dza\_sPtUi28Fxid6WFF8OqwqqA00jIPUcoZPste6-Jm6g-s0hmdbxUk3c\_0G1DEaSVd2D9RA1HCWUhcw-

mhcUZdtxG6FBR31wLfWjc\_u2ikFhuNd60UGLFpSg3e7Z7Sf8SCCSQ6raTC8wV5pHrBYECq61fjJhP 9o9M42kLXrqCLm8QkJtf-

RBIgP1fTuwaQJK6BKTQ9EcR4xnPqAkaKUTBhrYJoygyg9y4eTgc7GjmkD\_KB0srbFgZSrOV9JfcNEH2 iS5yZXBS1Py1Tw3OlqSlChP5K\_W\_SKNC8vXlpWCZi5TZHZz7nubwn7LjsqhA-

RQvUoJP8KSnyIm3xxRe6NXqZsPTPJWIssryRfTAuztt6UP0ag36Tf-

<u>5qNgdtZ1yZZv0JNifTDxL\_T2SvVw1LyQz0iWk24M3ujRjaHue9CbWs6fMvB4yBHRfgzJ2qsEYVKc3v</u> <u>SJ-</u>

<u>6Jvsupa4xwZucTwaBcyzYrSfWd3BbqUMeku9GD8\_8rZnLG8fX3mq9fGFQpASQj7jTYek\_ytnwuWf</u> <u>Pkg0zY2EHF3eDd0BNg5Ly1JF8jpOfNvMQ5KdJiTC8Lg08mJrOx8EqV8wzj1wzJOizeg\_RWEqNkDe</u> <u>Qe\_o7lvoA-6t-WT\_yEOeJ61feffK\_kpj0NQ</u> Clique em "Baixar e rodar o Mobility Print"

Aguarde o termino do download

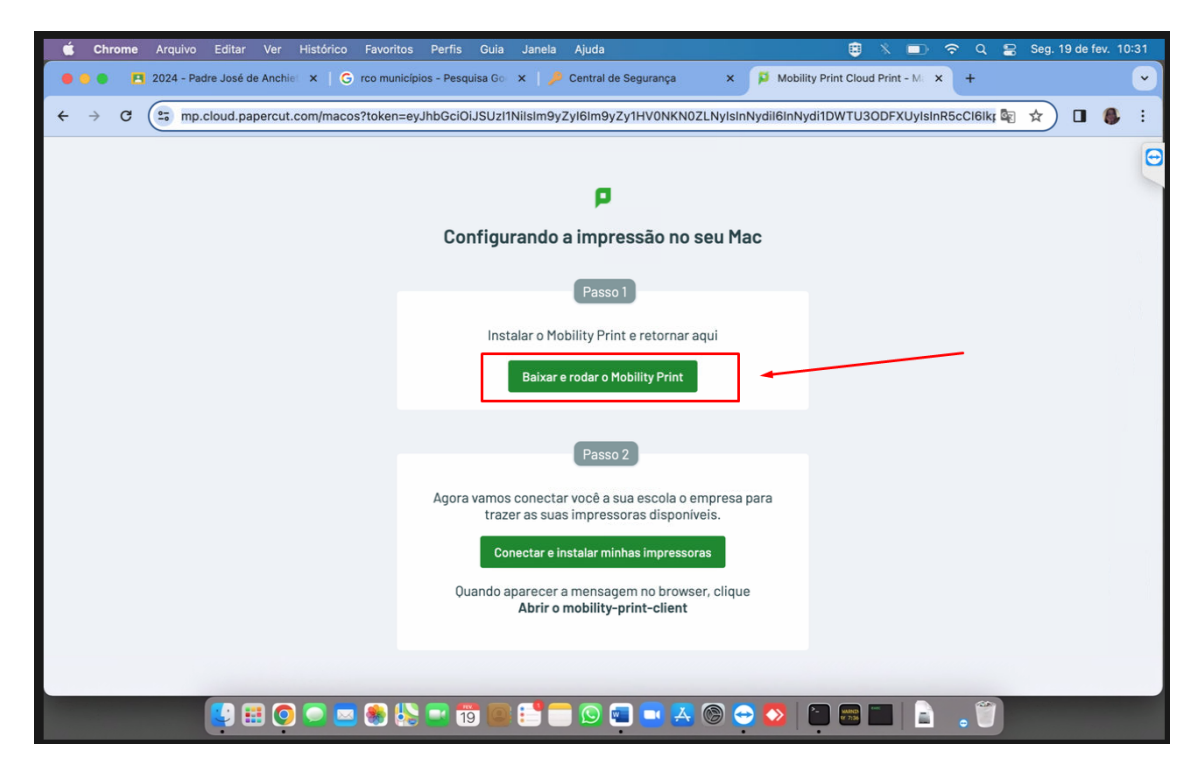

Concluído o download

Clique duas vezes em cima do arquivo.

|        |           |        |            | ۲                           | *                                  |          | <u></u> | Q          | 8      | Seg. | 19 de fe | v. 10:3 |
|--------|-----------|--------|------------|-----------------------------|------------------------------------|----------|---------|------------|--------|------|----------|---------|
| nça    | ×         | P      | Mobility P | rint Clou                   | d Print                            | - Mi 3   | ( +     |            |        |      |          |         |
| )NKN02 | ZLNyIsIni | Nydil6 | ilnNydi1   | DWTU3                       | BODFX                              | Uylslr   | R (     | <b>1</b> 2 | ☆      | *    |          | 8       |
|        |           |        |            | mobili<br>(1).dm<br>19,4 Mi | i <b>ty-prin</b><br>ng<br>B + Conc | nt-clier | nt-inst | aller-     | -1.0.3 | 397  |          |         |
| o no s | seu Ma    | ac     |            |                             |                                    |          |         |            |        |      |          |         |

Aprendo a tela do aplicativo,

| Clique duas vezes no arquivo: | "PaperCut | Mobility Print | Client.pkg" |
|-------------------------------|-----------|----------------|-------------|
|-------------------------------|-----------|----------------|-------------|

| Finder Arquivo Editar     | Visualizar Ir Janela Ajuda                        | 88 💷 🖽 🚍                                    |          | ~ q<br>⊕ ~ _ [0 | Buscar                   | ):33 |
|---------------------------|---------------------------------------------------|---------------------------------------------|----------|-----------------|--------------------------|------|
| Favoritos                 | Nome                                              |                                             | Tamanho  | Tipo            | Data da Adição           | ~    |
| nirDrop                   | mobility-print-client-installer-1.0.397.dmg       |                                             | 20.3 MB  | Imagede Disco   | Hoje 09:28               |      |
| @ Recentes                | a anydesk (2).dmg                                 |                                             | 12,5 MB  | Imagede Disco   | 16 de fev. de 2024 13:56 | . 🖸  |
| Aplicativos               | a anydesk (1).dmg                                 |                                             | 12,5 MB  | Imagede Disco   | 16 de fev. de 2024 11:33 |      |
|                           | a anvdeck dmg                                     |                                             | 12.5 MR  | Imana de Disco  | 16 de fev de 2024 11:31  |      |
| E Mesa                    | •••                                               | PaperCut Mobility Print Client              |          |                 | )24 07:48                |      |
| Documentos                | ×                                                 | 1 de 1 selecionados                         |          |                 |                          |      |
| Ownloads                  |                                                   |                                             |          |                 | 023 17:05                |      |
| E Filmes                  |                                                   |                                             |          |                 | 023 06:43                |      |
|                           |                                                   |                                             |          |                 | 2023 15:05               | 5    |
| Ja Musica                 | PaperCut Mobility Print                           |                                             |          |                 | 2023 13:57               | 7    |
| 🖾 Imagens                 | Client.pkg                                        |                                             |          |                 | 2023 13:39               | 3    |
| Terror A                  |                                                   |                                             |          |                 | 023 18:12                |      |
| icloud                    | × ×                                               |                                             |          |                 | 023 22:39                |      |
| C ICloud Drive            |                                                   |                                             |          |                 | 023 20:54                |      |
| Localizações              |                                                   |                                             |          |                 | 2023 11:10               |      |
| MacBook Pro de Ariel      |                                                   |                                             |          |                 | 023 21:20                |      |
|                           |                                                   |                                             |          |                 | 123 20-58                |      |
| BOOTCAMP                  |                                                   | •                                           |          |                 | 2023 15:4                | 9    |
| PaperCut Mobility Print a |                                                   |                                             |          |                 | 2023 15:4                | 8    |
| 💮 Rede                    |                                                   |                                             |          |                 | 2023 20:3                | 0    |
|                           |                                                   |                                             |          |                 | 2023 20:2                | 3    |
|                           |                                                   |                                             |          |                 | 2023 06:39               | 9    |
|                           |                                                   |                                             |          |                 | 2023 21:12               | 1    |
|                           |                                                   |                                             |          |                 | 2023 21:09               | 9    |
|                           |                                                   |                                             |          |                 | 2023 10:43               | 3    |
|                           | PaperCut Mobility Print Client > PaperCut Mobilit | y Print Client.pkg                          | 12 KB    | DDE document    | 2023 10:35               | 9    |
|                           | ArielMAC > M Usuários > taniag > Downloads >      | mobility-print-client-installer-1.0.397.dmg | 42 10    | a br dooument   | 0 40 ago, 66 2020 00.44  |      |
|                           |                                                   | 1 de 258 selecionado(s), 39,64 GB dis       | poníveis |                 |                          |      |
|                           |                                                   |                                             |          |                 |                          |      |

Clique em "Continuar"

|                                                                                                    | < > D                                                             | lownloads                                                                                                    | 8 🗐 🗆 🚍                                                                                                    | ! : · · · · · ·                 | 2 @ ~ 0                                                                   | Q. Buscar                                                                                                    |                                 |
|----------------------------------------------------------------------------------------------------|-------------------------------------------------------------------|----------------------------------------------------------------------------------------------------|----------------------------------------------------------------------------------------------------|---------------------------------|---------------------------------------------------------------------------|----------------------------------------------------------------------------------------------------|---------------------------------|
| Favoritos                                                                                                    | Nome                                                              |                                                                                                    |                                                                                                    | Tamanho                         | Tipo                                                                      | Data da Adição                                                                                                    | ~                               |
| <ul> <li>AirDrop</li> <li>Recentes</li> <li>Aplicativos</li> <li>Mesa</li> <li>Documentos</li> <li>Downloads</li> <li>Filmes</li> <li>Música</li> <li>Imagens</li> <li>Cloud</li> <li>Cloud Drive</li> </ul> | A mobility<br>a anydesi<br>a anydesi<br>a anydesi<br>x<br>PaperCu | Print - Mant installar. 1 0 20<br>Paper Cut<br>Mobility Print<br>Introdução<br>Licença<br>Seleção de Destino<br>Tipo de Instalação<br>Instalação<br>Sumário | ⊽/mm                                                                                                    | ários para a                    | MB Imagede Disco<br>B Imagede Disco<br>B Imagede Disco<br>B Imagede Disco | <ul> <li>Hoje 09:28</li> <li>Hoje 09:28</li> <li>16 de fev. de 2024 11:35</li> <li>16 de fev. de 2024 11:33</li> <li>16 de fev. de 2024 11:33</li> <li>24 07:48</li> <li>2024 11:31</li> <li>24 07:48</li> <li>2024 11:31</li> <li>24 07:48</li> <li>2023 13:50</li> <li>2023 13:53</li> <li>2023 13:51</li> <li>2023 12:52</li> <li>2023 22:54</li> <li>2023 22:54</li> <li>2023 22:54</li> </ul> | 3<br>1<br>5<br>7<br>9           |
| Localizações<br>MacBook Pro de Ariel<br>BOOTCAMP<br>PaperCut Mobility Print<br>Rede                                                                                                    |                                                                   |                                                                                                    |                                                                                                    | Voltar Continuar                | ļ                                                                         | 2023 11:0<br>223 21:20<br>223 20:58<br>223 14:21<br>2023 15:4<br>2023 20:3<br>2023 20:2<br>2023 20:2<br>2023 20:2<br>2023 20:2<br>2023 21:12                                                                                                    | 19<br>18<br>10<br>13<br>19<br>2 |
|                                                                                                    | PaperCut     downloa     ArielMAC >                               | Mobility Print Client > 🥪 Paper<br>id_pdf_230809093629.pdf<br>📷 Usuários > 📷 taniag > 📷 D                                                                   | rCut Mobility Print Client.pkg<br>Downloads > a mobility-print-client-installer-1.0.397<br>1 die 258 selecionado(s), 39 | 42<br>dmg<br>;84 GB disponívels | KB PDF document                                                           | 2023 21:0<br>2023 10:4<br>2023 10:3<br>9 de ago. de 2023 09:44                                                                                                    | 9<br>3<br>9<br>4                |

#### Clique em "Continuar"

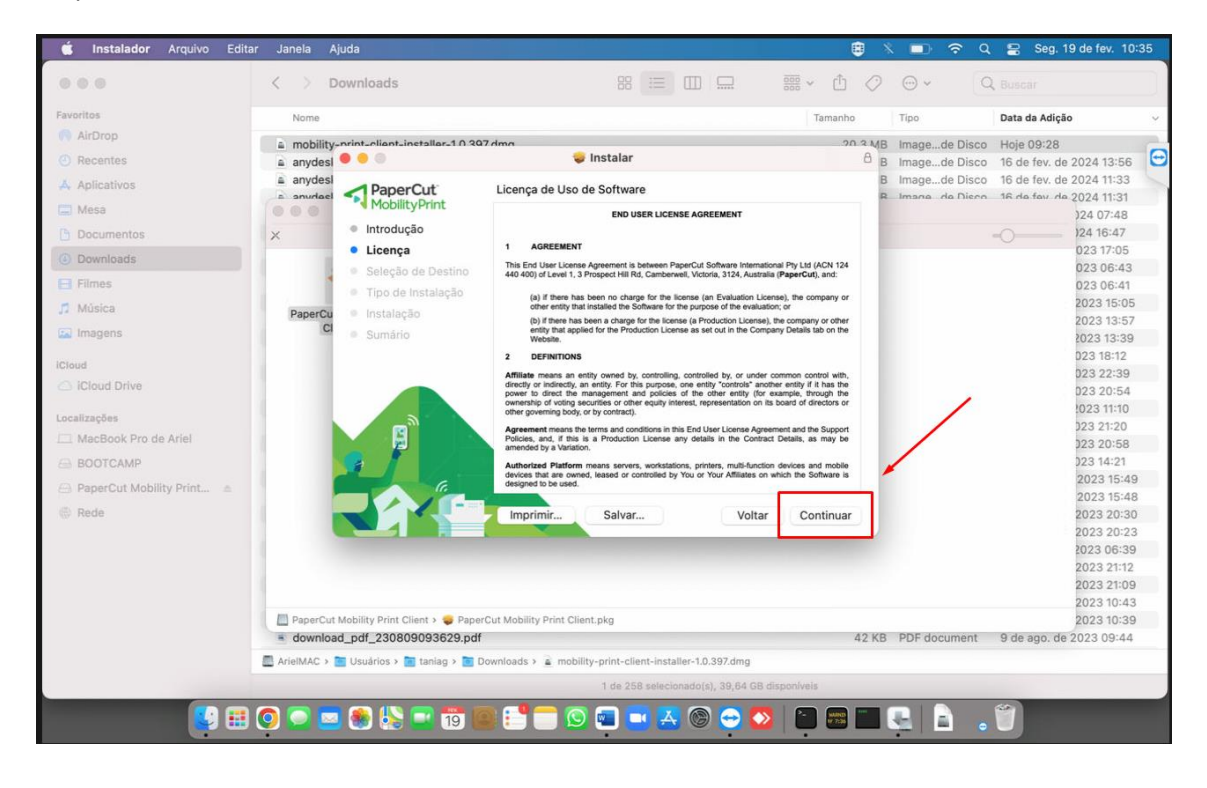

### Clique em "Concordar"

| 🗯 Instalador Arquivo Editar | Janela Ajuda                                      |                                                                                        |                            | <b>)</b> × |                | ር 😫 Seg. 1     | 9 de fev. 10 | 0:35 |
|-----------------------------|---------------------------------------------------|----------------------------------------------------------------------------------------|----------------------------|------------|----------------|----------------|--------------|------|
| 000                         | Ownloads                                          | **                                                                                     |                            | 0          | • ·            | Q Buscar       |              |      |
| Favoritos                   | Nome                                              |                                                                                        | Tamanho                    |            | Tipo           | Data da Adicão |              |      |
| AirDrop                     |                                                   |                                                                                        | 1.0000000                  |            |                |                |              | _    |
| () Pacestas                 | E mobility-print-client-installer-10.397 dmg      | 🥃 Instalar                                                                             | .20                        | A          | Imagede Disco  | Hoje 09:28     | 000440-55    | 6    |
| C House a                   | a anydesi                                         |                                                                                        |                            | B          | Image de Disci | 16 de fev. de  | 2024 13:30   | C    |
| A Aplicativos               | PaperCut Licen                                    | ça de Uso de Software                                                                  |                            | R          | Imana da Dierr | 16 de fev de   | 2024 11:31   |      |
| 🔛 Mesa                      | I MobilityPrint                                   | END USER LICENSE AGREEMENT                                                             |                            |            |                |                | )24 07:48    |      |
| Documentos                  | × Introdução                                      |                                                                                        |                            |            |                | -0             | 24 16:47     |      |
| Downloads                   | Licença                                           | AGREEMENT                                                                              |                            |            |                |                | 023 17:05    |      |
| Commodds                    | s = Se                                            |                                                                                        | N 124                      |            |                |                | 023 06:43    | í.   |
| E Filmes                    | Para continuar com a i                            | nstalação do software você deve concord                                                | dar com                    |            |                |                | 023 06:41    |      |
| 🎵 Música                    | PaperCu PaperCu                                   | de licença de sortware.                                                                |                            |            |                |                | 2023 15:05   | 2    |
| Imagens                     | CI Clique em Concordar pa                         | ra continuar ou clique em Discordar para ca                                            | ancelar a the              |            | 1              |                | 2023 13-57   |      |
|                             | instalação e encertar o                           | instalauor.                                                                            |                            | -          |                |                | 023 18:12    | £    |
| iCloud                      |                                                   |                                                                                        | with,                      |            |                |                | 023 22:39    |      |
| iCloud Drive                | Ler Licenca                                       | Discordar Co                                                                           | oncordar h the             |            |                |                | 023 20:54    |      |
|                             |                                                   |                                                                                        | ors or                     |            |                |                | 2023 11:10   |      |
| Localizações                | Agre                                              | ment means the terms and conditions in this End User License A                         | Agreement and the Support  |            |                |                | 023 21:20    |      |
| L_ MacBook Pro de Ariel     | Polo                                              | is, and, if this is a Production License any details in the Con<br>ded by a Variation. | intract Desaits, as may be |            |                |                | 023 20:58    |      |
| BOOTCAMP                    | Auth                                              | rized Platform means servers, workstations, printers, multi-fun                        | nction devices and mobile  |            |                |                | 023 14:21    |      |
| 🗁 PaperCut Mobility Print 🚊 | G. desig                                          | red to be used.                                                                        | s on which the Sonward is  |            |                |                | 2023 15:49   | 9    |
| (P) Dada                    |                                                   | State Palace Main                                                                      | Cardina a                  |            |                |                | 2023 15:41   | 8    |
| 15 11040                    |                                                   | voit                                                                                   | tar Continuar              |            |                |                | 2023 20-3    | 3    |
|                             |                                                   |                                                                                        |                            |            |                |                | 2023 06:39   | 9    |
|                             |                                                   |                                                                                        |                            |            |                |                | 2023 21:12   | 2    |
|                             |                                                   |                                                                                        |                            |            |                |                | 2023 21:09   | 9    |
|                             |                                                   |                                                                                        |                            |            |                |                | 2023 10:43   | 3    |
|                             | 📗 PaperCut Mobility Print Client > 🥪 PaperCut Mob | lity Print Client.pkg                                                                  |                            |            |                |                | 2023 10:39   | 9    |
|                             | download_pdf_230809093629.pdf                     |                                                                                        |                            | 42 KB      | PDF document   | 9 de ago, de   | 2023 09:44   | é.   |
|                             | 🚍 ArielMAC > 🛅 Usuários > 🛅 taniag > 🛅 Download   | > a mobility-print-client-installer-1.0.397.dmg                                        |                            |            |                |                |              |      |
|                             |                                                   | 1 de 258 selecionado(s), 39,64 G                                                       | 38 disponívels             |            |                |                |              |      |
|                             | 0 💿 👼 🜒 🕾 📼 📅 📾 🕵                                 | - 💿 📼 🖬 🖾 🙆 🛃                                                                          | <b>S E</b>                 | -          |                | 1              |              |      |
|                             |                                                   |                                                                                        |                            |            |                |                |              |      |

## Clique em "Instalar"

| 🗯 Instalador Arquivo Edit   | tar Janela 🖡                | Ajuda                                                              |                                                          |               | 🗊 🗢 ५          | 😫 Seg. 19 de fev. 10     | 0:36 |
|-----------------------------|-----------------------------|--------------------------------------------------------------------|----------------------------------------------------------|---------------|----------------|--------------------------|------|
| 000                         | < > 0                       | Downloads                                                          | **                                                       | 🚟 × 🖞 🖉       | • Q            | Buscar                   |      |
| Favoritos                   | Nome                        |                                                                    |                                                          | Tamanho       | Tipo           | Data da Adição           | ~    |
| AirDrop                     | a mobility                  | -print-client-installer-10.90                                      | 7.dmg                                                    | 20.3 MB       | Imagede Disco  | Hoje 09:28               | -    |
| ② Recentes                  | a anydesl                   |                                                                    | 🥪 Instalar                                               | в             | Imagede Disco  | 16 de fev. de 2024 13:56 | . 🔁  |
| A Aplicativos               | anydes!                     | A Domor Cut                                                        | Instalação Dadrão om "ArioNAC"                           | В             | Imagede Disco  | 16 de fev. de 2024 11:33 |      |
| Mara                        | a smurlael                  | MobilityPrint                                                      | Instalação Padrão em Anelmac                             | R             | Imana da Dieco | 16 de fev de 2024 11:31  |      |
| (m) mose                    |                             | Introdução                                                         | Isso ocupará 44,1 MB de espaço em seu compu              | utador.       |                | )24 07:48                |      |
| Documentos                  | ×                           |                                                                    | Clique em Instalar para realizar uma instalação u        | padrão dosto  |                | 023 17:05                |      |
| Ownloads                    | 1 1                         | <ul> <li>Elcença</li> <li>Soloção de Destino</li> </ul>            | software no disco "ArielMAC".                            | paulao deste  |                | 023 06:43                |      |
| E Filmes                    | 1                           | <ul> <li>Seleção de Desulto</li> <li>Tina da Instalação</li> </ul> |                                                          |               |                | 023 06:41                |      |
| 🗖 Música                    |                             | <ul> <li>Tipo de instalação</li> </ul>                             |                                                          |               |                | 2023 15:05               | 5    |
|                             | PaperCu                     | <ul> <li>Instalação</li> </ul>                                     |                                                          |               |                | 2023 13:57               | 7    |
| imagens                     |                             | Sumário                                                            |                                                          |               |                | 2023 13:39               | 8    |
| iCloud                      |                             |                                                                    |                                                          |               |                | 023 18:12                |      |
| G iCloud Drive              |                             |                                                                    |                                                          |               |                | 023 22:39                |      |
|                             |                             |                                                                    |                                                          |               | 1              | 1023 11:10               |      |
| Localizações                |                             |                                                                    |                                                          |               |                | 023 21:20                |      |
| MacBook Pro de Ariel        | 1                           |                                                                    |                                                          |               | /              | 023 20:58                |      |
| BOOTCAMP                    |                             |                                                                    |                                                          |               | /              | 023 14:21                |      |
| A PaperCut Mobility Print 🛎 |                             | 6.                                                                 |                                                          | 1             |                | 2023 15:49               | 9    |
| (ii) Dada                   |                             |                                                                    |                                                          |               |                | 2023 15:48               | 8    |
| ev nebe                     |                             |                                                                    | Vol                                                      | ltar Instalar |                | 2023 20-30               | 2    |
|                             |                             |                                                                    |                                                          |               |                | 2023 26:31               | 9    |
|                             |                             |                                                                    |                                                          |               |                | 2023 21:12               | 2    |
|                             |                             |                                                                    |                                                          |               |                | 2023 21:09               | 9    |
|                             |                             |                                                                    |                                                          |               |                | 2023 10:43               | 3    |
|                             | PaperCut                    | t Mobility Print Client > 🤤 Paper                                  | Cut Mobility Print Client.pkg                            |               |                | 2023 10:39               | 9    |
|                             | <ul> <li>downloa</li> </ul> | ad_pdf_230809093629.pdf                                            |                                                          | 42 KB         | PDF document   | 9 de ago. de 2023 09:44  | -    |
|                             | ArielMAC >                  | 🛅 Usuários > 🛅 taniag > 🛅 D                                        | ownloads > a mobility-print-client-installer-1.0.397.dmg |               |                |                          |      |
|                             |                             |                                                                    | 1 de 258 selecionado(s), 39,64 GB                        | disponíveis   |                |                          |      |
|                             |                             | a 🔊 🕓 📼 🛲 🛛                                                        | . 📫 🚍 🚳 📾 🗖 🔽 🚳 🚗 🍊                                      |               |                | 1                        |      |
|                             |                             |                                                                    |                                                          |               |                |                          |      |
|                             |                             |                                                                    |                                                          |               |                |                          |      |

Insira a "Senha" de usuário.

Clique em "Instalar Software"

| 🗯 Instalador Arquivo Edita | ir Janela Ajuda                    |                                                                | <b>(</b> ) × (                                                                                                    | 🗊 🗢 Q 🚆 Seg. 19 de fev. 10:36            |
|----------------------------|------------------------------------|----------------------------------------------------------------|----------------------------------------------------------------------------------------------------|------------------------------------------|
|                            | < > Downloads                      | 8 = 0                                                          |                                                                                                    | Q Buscar                                 |
| Favoritos                  | Nome                               |                                                                | Tamanho Tip                                                                                                    | 10 Data da Adição 🗸                      |
| n AirDrop                  | a mobility-print-client-installer- | 1 0 307 dmg                                                    | 20.3 MB Im                                                                                                    | agede Disco Hoje 09:28                   |
| ecentes                    | a anydesi 🔍 🔍 🔍                    | 🤯 Instalar                                                     | A B Im                                                                                                    | agede Disco 🛛 16 de fev. de 2024 13:56 😁 |
| A Aplicativos              | anydesi Domor                      |                                                                | B Im                                                                                                    | agede Disco 16 de fev. de 2024 11:33     |
|                            | a anudael A Paper<br>Mobilit       | Instalador está tentando instalar software novo                | B. Im                                                                                                    | ane de Disco 16 de fev de 2024 11:31     |
| Mesa                       | 000                                |                                                                |                                                                                                    | )24 07:48                                |
| Documentos                 | × Introduç                         | Digite a sua senha para permitir isso.                         | and a second second sec |                                          |
| Downloads                  | <ul> <li>Licença</li> </ul>        | Nome de Usuário: Tânia Grace Dias de Souza Fer                 | nec deste                                                                                                    | 023 17:05                                |
|                            | <ul> <li>Seleção</li> </ul>        | Tester 1                                                       |                                                                                                    | 023 06:43                                |
| C) rumes                   | • Tipo de                          | Senna:                                                         |                                                                                                    | 023 06:41                                |
| 🎵 Música                   | PaperCu Instalaçã                  |                                                                |                                                                                                    | 2023 15:05                               |
| Imagens                    | Cl Sumário                         | Cancelar Instalar Softwa                                       | re                                                                                                    | 2023 13-57                               |
|                            |                                    | · · · · · · · · · · · · · · · · · · ·                          |                                                                                                    | 023 18:12                                |
| iCloud                     |                                    |                                                                |                                                                                                    | 023 22:39                                |
| iCloud Drive               |                                    |                                                                |                                                                                                    | 023 20:54                                |
|                            |                                    |                                                                |                                                                                                    | 1023 11:10                               |
| Localizações               |                                    |                                                                |                                                                                                    | 023 21:20                                |
| MacBook Pro de Ariel       |                                    |                                                                |                                                                                                    | 023 20:58                                |
| BOOTCAMP                   |                                    |                                                                | N                                                                                                    | 023 14:21                                |
| C Danar Cut Mobility Briat |                                    |                                                                |                                                                                                    | 2023 15:49                               |
|                            |                                    | 4                                                              |                                                                                                    | 2023 15:48                               |
| Rede                       |                                    | Vol                                                            | tar Instalar                                                                                                    | 2023 20:30                               |
|                            |                                    |                                                                |                                                                                                    | 2023 20:23                               |
|                            |                                    |                                                                |                                                                                                    | 2023 06:39                               |
|                            |                                    |                                                                |                                                                                                    | 2023 21:12                               |
|                            |                                    |                                                                |                                                                                                    | 2023 21:09                               |
|                            | PanarCut Mobility Brint Client     | DaparCut Mobility Drint Cliant aka                             |                                                                                                    | 2023 10:43                               |
|                            | a download pdf 23080909362         | 9 ndf                                                          | 42 KB PD                                                                                                    | 1E document 9 de ago de 2023 09:44       |
|                            | ArielMAC > Cusuários > Taniag      | > To Downloads > a mobility-print-client-installer-1.0.397.dmg | 42 ND FD                                                                                                    | - document                               |
|                            |                                    | 1 de 258 selecionado(s), 39,64 GB                              | l disponíveis                                                                                                    |                                          |
|                            |                                    |                                                                |                                                                                                    |                                          |
|                            | 🗿 📟 🍮 🈓 🔜 ī                        | 9 🖾 📑 🔜 😒 📼 🛋 🕲 😁 🔮                                            | 2 🖸 🛲 🗖 📲                                                                                                    |                                          |
|                            |                                    |                                                                |                                                                                                    |                                          |

#### Clique em "Ok"

|                             | < > Downloads                                | 88 😑 🖽 🗔                                               | 🚟 × 🖞 ⊘     | • a            | L Buscar                 |   |
|-----------------------------|----------------------------------------------|--------------------------------------------------------|-------------|----------------|--------------------------|---|
| Favoritos                   | Nome                                         |                                                        | Tamanho     | Tipo           | Data da Adição           |   |
| AirDrop                     | a mobility-print-client-installer-10.307/    |                                                        | 20 3 MB     | Imagede Disco  | Hoje 09:28               |   |
| Recentes                    | anydesl • • •                                | ?                                                      | 8 B         | Imagede Disco  | 16 de fev. de 2024 13:56 |   |
| A Aplicativos               | anydesi                                      | 0                                                      | В           | Imagede Disco  | 16 de fev. de 2024 11:33 |   |
| and Adams                   | A anyriael A PaperCut<br>MobilityPrint       | <b>S</b>                                               | R           | Imana da Nicon | 16 de feu de 2024 11:31  |   |
| (m) Mesa                    |                                              |                                                        |             |                | )24 07:48                |   |
| Documentos                  | × Introdução                                 | "Instalador" gostaria de administrar                   |             |                |                          |   |
| Downloads                   | <ul> <li>Licença</li> </ul>                  | o seu computador. A administração                      |             |                | 023 17:05                |   |
| - Filmes                    | <ul> <li>Seleção de Destino</li> </ul>       | conexões de rede e ajustes do                          |             |                | 023 06:43                |   |
|                             | Tipo de Instalação                           | sistema.                                               |             |                | 2023 15:04               |   |
| 7 Música                    | PaperCu • Instalação                         |                                                        |             |                | 2023 13:53               |   |
| 🖬 Imagens                   | C = Sumário                                  | Não Permitir OK                                        |             |                | 2023 13:39               |   |
|                             |                                              | Nao Permitir OK                                        |             |                | 023 18:12                |   |
| loud                        |                                              |                                                        |             |                | 023 22:39                |   |
| 3 iCloud Drive              |                                              | N 1                                                    |             |                | 023 20:54                |   |
| ocalivaçães                 |                                              |                                                        |             |                | 2023 11:10               |   |
| - ManDank Des de Asial      |                                              |                                                        |             |                | 023 21:20                |   |
|                             |                                              |                                                        |             |                | 023 20:58                |   |
| BOOTCAMP                    |                                              |                                                        | N           |                | 023 14:21                |   |
| 🖹 PaperCut Mobility Print 🔬 | G                                            |                                                        |             |                | 2023 15:4                | d |
| R Rede                      |                                              | Vielte                                                 |             |                | 2023 10-4                | 2 |
|                             |                                              | Volta                                                  | Continuar   |                | 2023 20:3                | 2 |
|                             |                                              |                                                        |             |                | 2023 06:3                | 5 |
|                             |                                              |                                                        |             |                | 2023 21:12               |   |
|                             |                                              |                                                        |             |                | 2023 21:0                | 3 |
|                             |                                              |                                                        |             |                | 2023 10:4                | 3 |
|                             | 📗 PaperCut Mobility Print Client > 🥪 PaperCu | t Mobility Print Client,pkg                            |             |                | 2023 10:3                | ) |
|                             | download_pdf_230809093629.pdf                |                                                        | 42 KB       | PDF document   | 9 de ago. de 2023 09:44  |   |
|                             | ArielMAC > 🛅 Usuários > 🛅 taniag > 🔯 Dow     | nloads > a mobility-print-client-installer-1.0.397.dmg |             |                |                          |   |
|                             |                                              | 1 de 258 selecionado(s), 39,6 GB                       | disponíveis |                |                          |   |
|                             |                                              |                                                        |             |                |                          |   |

### Clique em "Fechar"

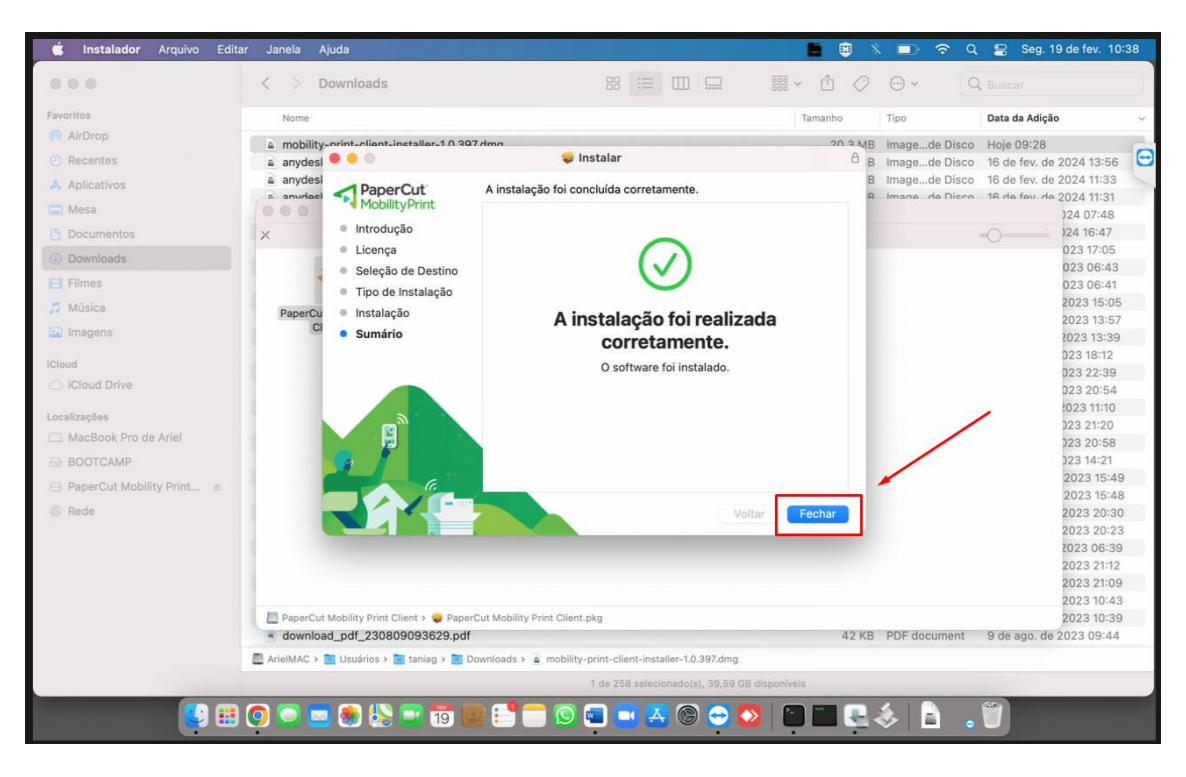

#### Clique em "Manter"

|                         | C / Downloads                           |                                                           | 555 ° U 🗸      |               | , Buscar                 |
|-------------------------|-----------------------------------------|-----------------------------------------------------------|----------------|---------------|--------------------------|
| avoritos                | Nome                                    |                                                           | Tamanho        | Tipo          | Data da Adição           |
| Апотор                  | mobility-print-plient-installer-10      | 207 dma                                                   | 20 3 MB        | Imagede Disco | Hoje 09:28               |
| Recentes                | a anydesi                               | 🥪 instalar                                                | B              | Imagede Disco | 16 de fev. de 2024 13:56 |
| A Aplicativos           | PaperCut                                | A instalação foi concluída corretamente.                  | B              | Imagede Disco | 16 de fev. de 2024 11:33 |
| Mesa                    | MobilityPrint                           |                                                           |                |               | )24 07:48                |
| Documentos              | × Introdução                            |                                                           |                |               | 124 16:47                |
| Doumlands               | Licença                                 |                                                           |                |               | 023 17:05                |
| Duwnioaus               | Seleção de Destino                      |                                                           |                |               | 023 06:43                |
| Filmes                  | <ul> <li>Tipo de Instalação</li> </ul>  |                                                           |                |               | 023 06:41                |
| Música                  | PaperCu 🔍 Instalação                    |                                                           | rada           |               | 2023 15:05               |
| Imagens                 | Cl Sumário                              | Deseja mover o Instalador de "" para III<br>o Lixo?       | Laua           |               | 2023 13-57               |
|                         |                                         | Para manter este narote e a imanem de disco               |                | -             | 023 18:12                |
| oud                     |                                         | no local atual, clique em Manter. 0.                      |                |               | 023 22:39                |
| iCloud Drive            |                                         |                                                           |                |               | 023 20:54                |
| calizações              |                                         | Mover para o Lixo                                         |                |               | 1023 11:10               |
| MacBook Pro de Ariel    |                                         | Manter                                                    | -              |               | 023 21:20                |
|                         | and P 1993                              |                                                           |                |               | 323 20:58                |
| BOUTCAMP                |                                         |                                                           |                |               | 2023 15:45               |
| PaperCut Mobility Print |                                         |                                                           |                |               | 2023 15:48               |
| Rede                    |                                         |                                                           |                |               | 2023 20:30               |
|                         |                                         |                                                           |                |               | 2023 20:23               |
|                         |                                         |                                                           |                |               | 2023 06:39               |
|                         |                                         |                                                           |                |               | 2023 21:12               |
|                         |                                         |                                                           |                |               | 2023 21:09               |
|                         | 🔲 PaperCut Mobility Print Client > 🥪 Pa | perCut Mobility Print Client.pkg                          |                |               | 2023 10:39               |
|                         | download_pdf_230809093629.p             | df                                                        | 42 KB          | PDF document  | 9 de ago. de 2023 09:44  |
|                         | 👼 ArielMAC > 🛅 Usuários > 🛅 taniag > 🚺  | Downloads > a mobility-print-client-installer-1.0.397.dmg |                |               |                          |
|                         |                                         | 1 de 258 selecionado(s), 39,59                            | GB disponíveis |               |                          |

Retorne para a pagina do navegador,

Clique em "Conectar e instalar minhas impressoras"

Aguarde alguns segundos ( ± 15 segundos)

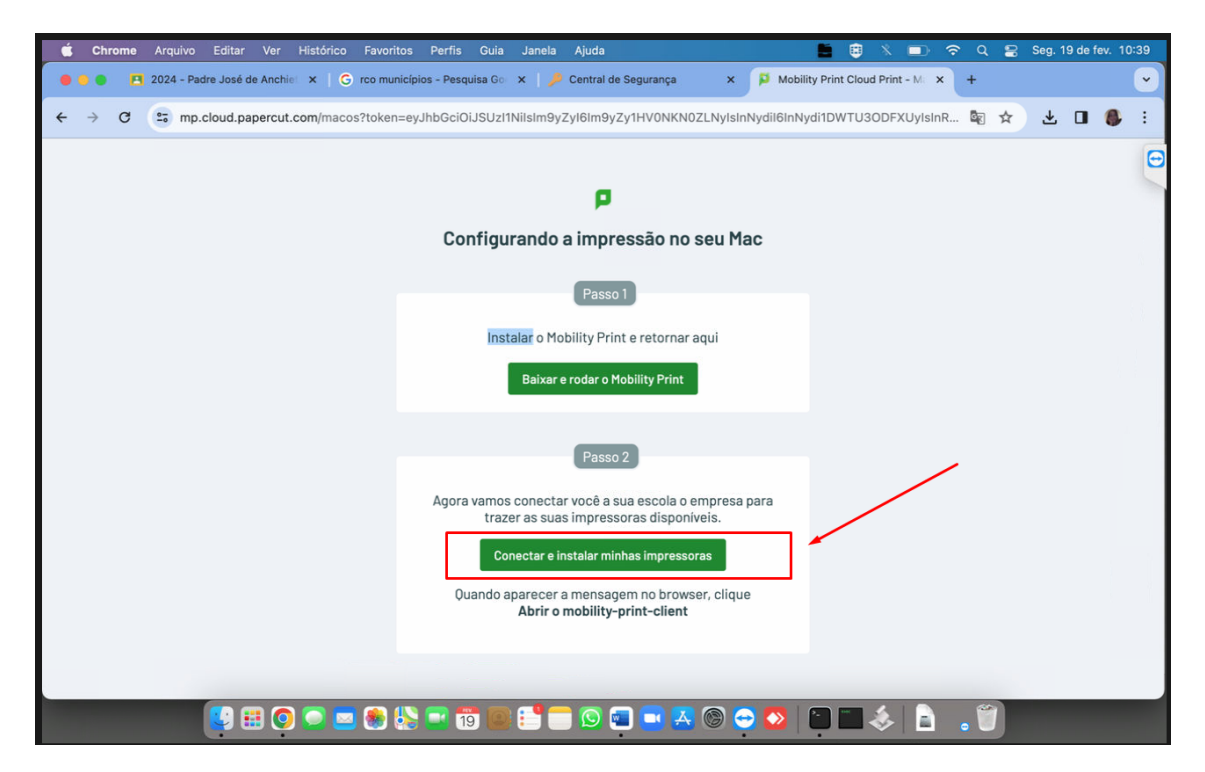

Faça um teste de impressão ara ver se a impressora já foi instalada.

Clique em "Imprimir"

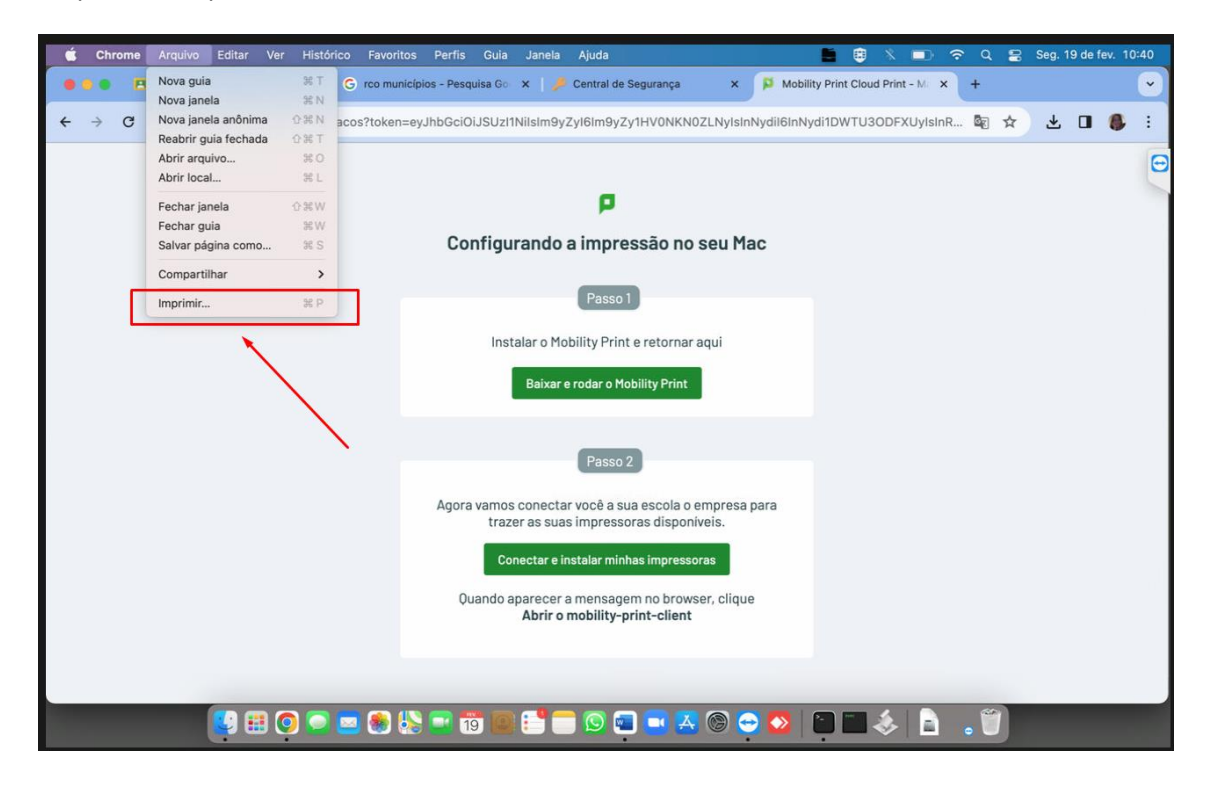

Note que as duas filas, agora estão disponivel para realizar impressão.

SMEU\_PB\_Retida [PREF\_UMUARAMA](Mobility)

SMEU\_Cor\_Retida [PREF\_UMUARAMA](Mobility)

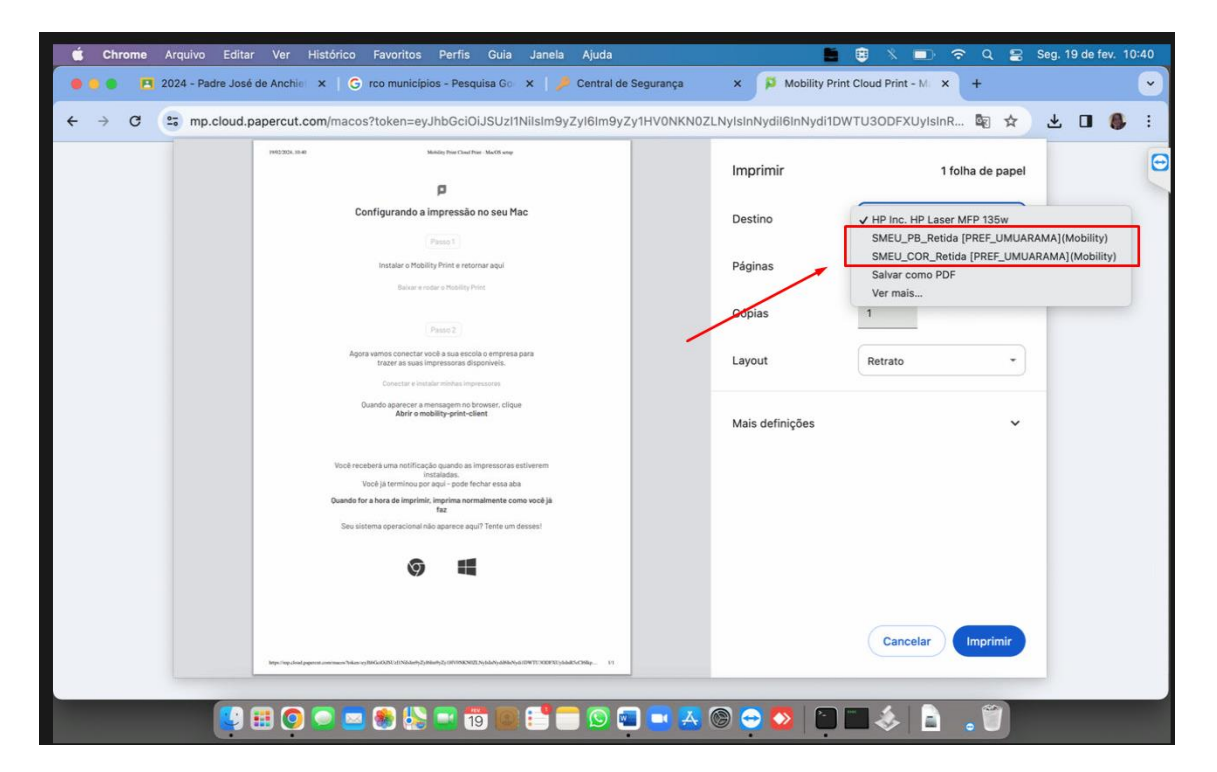

Realize um teste de impressão

Veja que apresenta a tela de autenticação para o trabalho.

Informando pode realizar a impressão normalmente no equipamento.

| Ś | auth-di | ialog    |                      |             |                |                           |                            |                 |          |        |                  | ×           | D ?    | Q          | 8 | Seg. 1   | 9 de fe | v. 10: | 41 |
|---|---------|----------|----------------------|-------------|----------------|---------------------------|----------------------------|-----------------|----------|--------|------------------|-------------|--------|------------|---|----------|---------|--------|----|
|   |         | 2024 - 1 | Padre José de Anchie | ×   G ro    | o municípios - | Pesquisa Go               | ×   🏓 (                    | Central de Segu | rança    | × 🏳 Mo | bility Print Clo | ud Print -  | M: X   | +          |   |          |         |        | •  |
| ÷ | → C     | 25 m     | p.cloud.papercut.    | com/macos?t | oker 🔍 🔍       |                           |                            | Sign In         |          |        | li1DWTU          | 30DFXU      | ylsInR | <b>6</b> 2 | ☆ | $_{\pm}$ |         | 8      | :  |
|   |         |          |                      |             |                | Pape<br>Mobil             | e <b>rCut</b><br>lityPrint | t               |          |        |                  |             |        |            |   |          |         |        | 0  |
|   |         |          |                      |             |                | Entrar<br>Informe suas cr | redenciais                 |                 |          |        |                  |             |        |            |   |          |         |        |    |
|   |         |          |                      |             |                | Nome de usuári            | rio                        |                 |          |        |                  |             |        |            |   |          |         |        |    |
|   |         |          |                      |             |                | Senha                     |                            |                 |          |        |                  |             |        |            |   |          |         |        |    |
|   |         |          |                      |             |                |                           | Ent                        | trar e imprimi  | 7        |        |                  |             |        |            |   |          |         |        |    |
|   |         |          |                      |             |                |                           |                            |                 |          |        |                  |             |        |            |   |          |         |        |    |
|   |         |          |                      |             |                | Quando an                 | arecerat                   | mansagam n      | browser  | lique  |                  |             |        |            |   |          |         |        |    |
|   |         |          |                      |             |                | Quando ap                 | Abrir o m                  | nobility-print  | client   | nque   |                  |             |        |            |   |          |         |        |    |
|   |         |          |                      |             |                |                           |                            |                 |          |        |                  |             |        |            |   |          |         |        |    |
|   |         |          | 🛂 🗄 🧿 🕻              | 2 😐 🌏       |                | 19 🕒 🗄                    |                            | 9 📼 🗖           | <u> </u> | 🔁 🔯 📋  | ÷ از ز           | \$ <b>;</b> |        | •          |   |          |         |        |    |